## Wycieczki

Dzieki zapisowi wycieczek rowerowych masz pełna kontrole nad danymi swoich tras i możesz usuwać całe trasy lub ich wycinki. Jest to przydatne, gdy nie chcesz zachowywać konkretnej trasy, ponjeważ rower był np. transportowany samochodem.

Usuwanie tras i wycinków tras

≡Otwórz nawigacje aplikacji Wybierz "Trips (Wycieczki)" Wybierz wymagana trase

Usuń całą trasę 🗑 naciskajac ikone kosza w prawym, górnym rogu i potwierdź

# Usuń wycinek trasy

Wybierz wymagany wycinek trasy -> przesuń w lewo -> Wvbierz ikone kosza <u>n</u> potwierdź

Usuwanie wszystkich zapisanych tras

4

≡Otwórz nawigację aplikacji • Wybierz ustawienia wymaganego nadajnika **Wybierz** ikonę kosza na śmieci w prawym,

górnym rogu i potwierdź

**UWAGA:** dane nie mogą być odzyskane po usunięciu.

Przed usunięciem trasy lub jej fragmentu sprawdź

2 Jeśli usunięto wszystkie dane nadajnika, musisz na nowo go wustawieniach.

Chronimy Twoje dane: Najpóźniej po upływie roku wszystkie usuniete trasy sa definitywnie wymazywane ze wszystkich kopii zapasowych systemu.

Nowości

W aktualnościach informujemy Cie na bieżaco o :

Nowych funkciach aplikacii

Aktualnych ulepszeniach produktu

Poradach i trikach dotyczacych e-roweru

**UDOSTEPNIJ** BIKE TRAX

Dzięki funkcji udostępniania możesz podzielić się z kimś swoimi trasami, stanem, danymi oraz detalami Paszportu Rowerowego.

≡Otwórz nawigację aplikacji Wybierz ustawienia wymaganego nadajnika Wybierz "share Bike Trax (udostępnij)"

Kllknij "add user (dodaj użytkownika)" i wpisz adres mailowy

Po zaakceptowaniu zaproszenia, wybrana osoba widzi Twój e-rower w swojej aplikacji.

WAŻNE: Osoby, którym udostepniasz BikeTrax nie moga usunąć nadajnika, tras ani zmienić nazwy.

# **SZEROKIE**J **DROGI!**

PowUnity wyjaśnia

Śledzenie GPS czy bezpieczeństwo roweru - znamy te tematy na wylot. Tutai pomożemy i Tobie zostać ekspertem: www.powunity.com/en/powunity-explains

F-Mail: info@powunity.com powunity.com

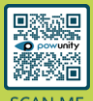

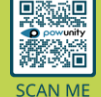

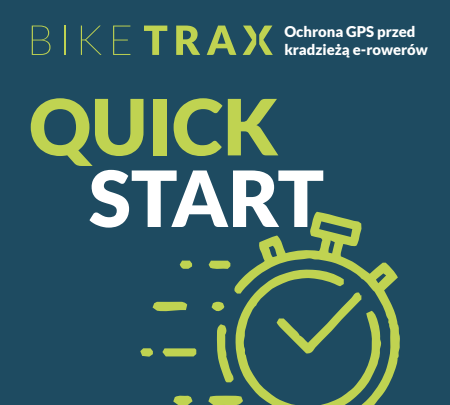

Wprowadzenie do aplikacji PowUnity

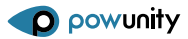

POWUNITY.COM

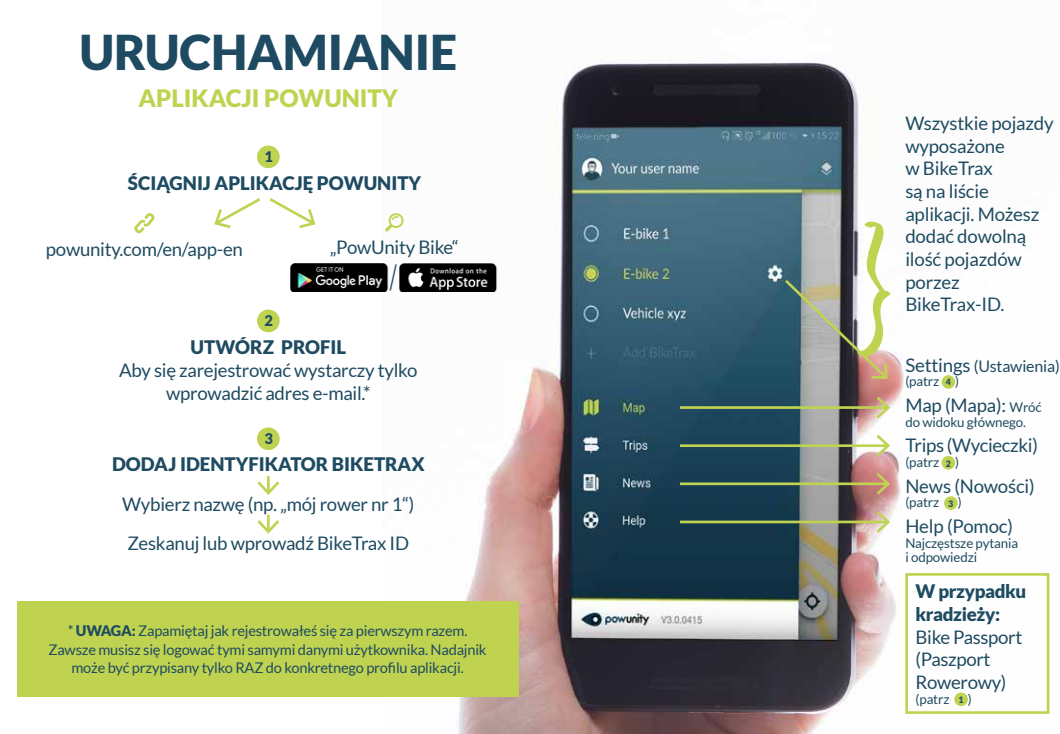

# Nie zapomnij: aktywować / dezaktywować alarm!

Aktywui alarm, zawsze, kiedy nie używasz roweru: dzieki czemu zostaniesz poinformowany o każdym nieautoryzowanym ruchu:

Otwórz aplikacie

Ikona kłódki na ekranie głównym pokazuje status alarmu:

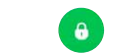

Alarm iest Alarm iest nieaktywny. Nie aktywny

otrzymasz żadnych Otrzymasz sygnał o powiadomień. zmianie położenia roweri

Twói rower iest/ był w ruchu. Otrzymasz też powiadomienie push oraz uruchomi sie alarm akustyczny.

WAŻNE: Pierwsze użycie nadajnika powinno mieć miejsce na dworze. To zapewni szybkie połączenie i dobry zasieg sieci.

## Aplikacja PowUnity może być używana na wielu urzadzeniach iednocześnie.

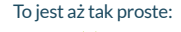

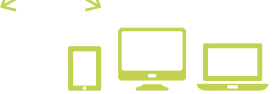

użvtkownika.

Zainstalui PowUnity na Na innych urządzeniach. koleinvm smartfonie iak PC, laptop lub tablet idź do app.powunity.com

Zaloguj się na poprzednio Zalogui sie na poprzednio utworzony profil. Ważne: NIE twórz nowe utworzony profil. Ważne: NIE twórz nowego go użytkownika.

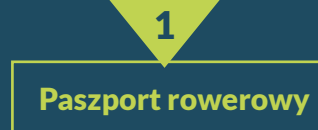

Szybka reakcia w razie kradzieży iest szczególnie ważna! BikeTrax oferuje dwie funkcje, które pozwolą Ci w takim przypadku, łatwo i szybko przekazać policii potrzebne dane.

PAS7PORT ROWFROWY

≡Otwórz nawigację aplikacji • Wybierz ustawienia wymaganego nadajnika

Wybierz "Bike passport (Paszport rowerowy)"

Dodaj wymagane dane (zdjęcie, producent, model, kolor, cena, numer ramy, dowód zakupu,...)

RADA Numer ramy iest szczególnie istotny! Profil może być w każdym momencie edytowany.

Powinieneś wypełnić w całości swój profil rowerowy, jak tylko zaczniesz używać nadajnika BikeTrax!

## **RAPORT KRADZIEŻY**

Raport kradzieży powinien być zrobiony tak szybko, jak to tylko możliwe.

■Otwórz nawigacie aplikacii

Wybierz ustawienia danego nadainika

Aktywuj przycisk "stolen (ukradziony)" 🤍

Wybierz "Theft report (Raport kradzieży)"

Dodai istotne dane (data/godzina zdarzenia....). Lokalizacia kradzieży jest wyświetlana automatycznie po włączeniu przycisku "stolen", ale może być edytowana. Ostatnia i aktualna pozvcia 🛡 skradzionego roweru jest określana automatycznie.

Klikajac "Generate theft report (Generuj raport kradzieży)" możesz przesłać policji profil roweru i raport kradzieży np. jako załacznik majla.